### Document Reference Number

40228

## THERMOTOR LIMITED

VAS BT ET

# MANUAL

# The document was generated by Thermotor Limited. Every effort has been made to ensure its technical accuracy

© Thermotor Limited Beacon House, Station Road, East Preston, West Sussex BN16 3AA Phone +44 (0) 1903 850650 • Fax +44 (0) 1903 850428

Originator: D WilliamsonDate: 06 Jun 2012Checked: K WilliamsonDate: 20 Aug 2012

# Table of Contents

| 1 | In   | troduction      | 6  |
|---|------|-----------------|----|
| 2 | In   | stallation      | 6  |
|   | 2.1  | Setup.exe       | 6  |
|   | 2.2  | First Screen    | 6  |
|   | 2.3  | Select Location | 7  |
|   | 2.4  | Confirm         | 8  |
|   | 2.5  | Installing      | 8  |
|   | 2.6  | Complete        | 9  |
| 3 | Co   | onnecting       | 10 |
| 4 | Da   | ate/Time        |    |
|   | 4.1  | Get Time        |    |
|   | 4.2  | Set Time        |    |
|   | 4.3  | Get Date        |    |
|   | 4.4  | Set Date        |    |
| 5 | Fi   | les             | 16 |
|   | 5.1  | Download        |    |
|   | 5.2  | Upload          |    |
|   | 5.3  | Delete          | 20 |
| A | ppen | dix 1           | 21 |

#### 1 Introduction

This document describes the operation of the Bluetooth VAS PC software. This software provide functions for connecting to a Bluetooth VAS, adjusting the time and date, and uploading and downloading log and configuration files.

#### 2 Installation

This section describes the software installation process.

#### 2.1 Setup.exe

Locate the setup.exe file on your CD d:\vasbtetsetup\ and run it.

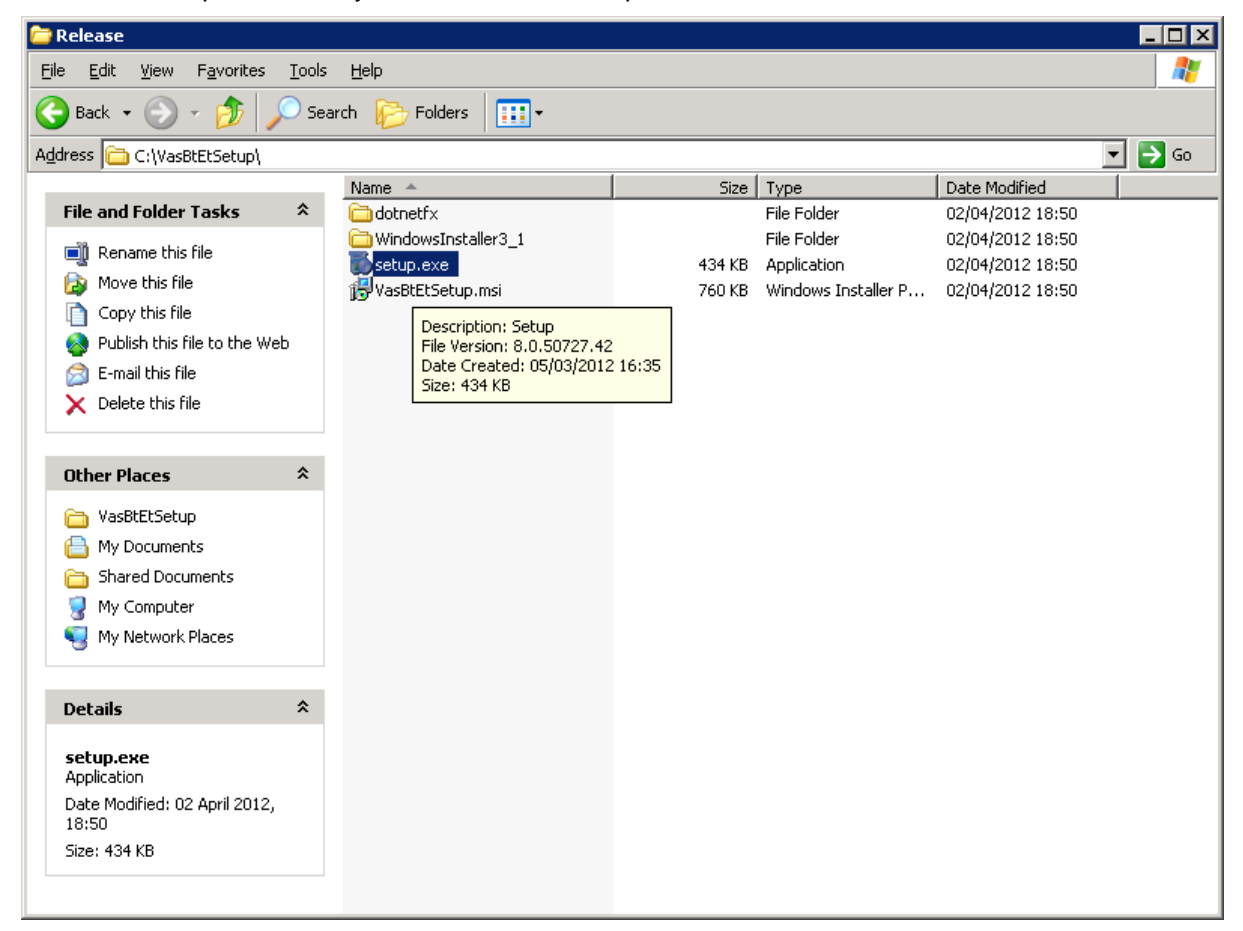

#### 2.2 First Screen

Click Next to begin the installation process.

| 🚰 ¥asBtEtSetup                                                                                  |                                                                                                    |                                                                                       |                                             |
|-------------------------------------------------------------------------------------------------|----------------------------------------------------------------------------------------------------|---------------------------------------------------------------------------------------|---------------------------------------------|
| Welcome to the V                                                                                | /asBtEtSetup Set                                                                                   | up Wizard                                                                             |                                             |
| The installer will guide you thr                                                                | ough the steps required to ins                                                                     | tall VasBtEtSetup on yo                                                               | ur computer.                                |
|                                                                                                 |                                                                                                    |                                                                                       |                                             |
| WARNING: This computer pr<br>Unauthorized duplication or d<br>or criminal penalties, and will t | ogram is protected by copyrig<br>istribution of this program, or a<br>be prosecuted to the maximum | ht law and international I<br>ny portion of it, may resu<br>n extent possible under t | treaties.<br>Ilt in severe civil<br>he law. |
|                                                                                                 | Cancel                                                                                             | <u> </u>                                                                              | <u>N</u> ext >                              |

#### 2.3 Select Location

Select the installation directory or use the default directory and click next.

| VasBtEtSetup                                                                                                    |                                         |
|----------------------------------------------------------------------------------------------------|-----------------------------------------|
| Select Installation Folder                                                                                                    |                                         |
| The installer will install VasBtEtSetup to the following folder.                                                                                  | ana ana ana ana ana ana ana ana ana ana |
| To install in this folder, click "Next". To install to a different folder, enter it b                                                             | elow or click "Browse".                 |
|                                                                                                    |                                         |
|                                                                                                    |                                         |
| <u>F</u> older:                                                                                                    |                                         |
| Eolder:<br>C:\Program Files\Thermotor Ltd\VasBtEtSetup\                                                                                           | B <u>r</u> owse                         |
| Eolder:<br>C:\Program Files\Thermotor Ltd\VasBtEtSetup\                                                                                           | B <u>r</u> owse<br>Disk Cost            |
| Eolder:<br>C:\Program Files\Thermotor Ltd\VasBtEtSetup\                                                                                           | B <u>r</u> owse<br>Disk Cost            |
| Eolder:<br>C:\Program Files\Thermotor Ltd\VasBtEtSetup\<br>Install VasBtEtSetup for yourself, or for anyone who uses this computer:               | B <u>r</u> owse<br><u>D</u> isk Cost    |
| Eolder:<br>C:\Program Files\Thermotor Ltd\VasBtEtSetup\<br>Install VasBtEtSetup for yourself, or for anyone who uses this computer:<br>© Everyone | B <u>r</u> owse<br><u>D</u> isk Cost    |

#### 2.4 Confirm

Confirm the installation details and click next.

| 🖶 VasBtEtSetup                                 |                   |        |          |
|------------------------------------------------|-------------------|--------|----------|
| Confirm Installation                           |                   |        |          |
| The installer is ready to install VasBtEtSetup | o on your compute | ı.     |          |
| Click "Next" to start the installation.        |                   |        |          |
|                                                |                   |        |          |
|                                                |                   |        |          |
|                                                |                   |        |          |
|                                                |                   |        |          |
|                                                |                   |        |          |
|                                                |                   |        |          |
|                                                |                   |        |          |
|                                                | Cancel            | < Back |          |
|                                                |                   |        | L Heat > |

#### 2.5 Installing

The program is being installed please wait for it to complete.

| 🙀 ¥asBtEtSetup                   |        |                |        |
|----------------------------------|--------|----------------|--------|
| Installing VasBtEtSetu           | р      |                |        |
| VasBtEtSetup is being installed. |        |                |        |
| Please wait                      |        |                |        |
|                                  |        |                |        |
|                                  |        |                |        |
|                                  |        |                |        |
|                                  | Cancel | < <u>B</u> ack | Next > |

#### 2.6 Complete

The installation is complete, click close.

| 🖥 VasBtEtSetup                          |                    |              |           |         |          |
|-----------------------------------------|--------------------|--------------|-----------|---------|----------|
| Installation Complete                   |                    |              |           |         | <b>1</b> |
| VasBtEtSetup has been successfully inst | alled.             |              |           |         |          |
| Click "Close" to exit.                  |                    |              |           |         |          |
|                                         |                    |              |           |         |          |
|                                         |                    |              |           |         |          |
|                                         |                    |              |           |         |          |
|                                         |                    |              |           |         |          |
|                                         |                    |              |           |         |          |
| Please use Windows Update to check fo   | or any critical up | dates to the | .NET Fram | nework. |          |
|                                         |                    |              |           |         |          |
|                                         | Cancel             |              | z Rock    |         |          |
|                                         | Lance              |              | < Dack    |         |          |

#### 3 Getting Started

Locate the programs icon in your start menu. It should be located at start > program files > Thermotor > VasBtEt > VasBtEt.

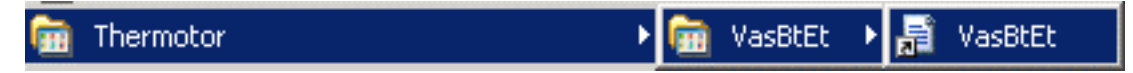

#### 4 Connecting

This is the main screen of the program. The top area controls the connection of Bluetooth devices and the bottom section has the setting, upload and download functions. First click the Find button to search for and display a list of available Bluetooth devices.

| Bluetooth Com P                                                            | ort                  |          |          |                  |        |        |  |  |  |
|----------------------------------------------------------------------------|----------------------|----------|----------|------------------|--------|--------|--|--|--|
|                                                                            | Bluetooth Com Port   |          |          |                  |        |        |  |  |  |
| If you cannot connect to your bluetooth sign using the bluetooth controls. |                      |          |          |                  |        |        |  |  |  |
| Please create a bluetooth com port.                                        |                      |          |          |                  |        |        |  |  |  |
| Find                                                                       | 8                    | 8        | 8        | 8                | 8      | 8      |  |  |  |
| Pair                                                                       | VAS-094F             | VAS-86A9 | VAS-8730 | ISIS<br>Mk2-8740 | RN42-D | DaveBB |  |  |  |
| Connect                                                                    |                      |          |          |                  |        |        |  |  |  |
|                                                                            | ▲32                  |          |          |                  |        |        |  |  |  |
| Disconnect                                                                 |                      |          |          |                  |        |        |  |  |  |
|                                                                            |                      |          |          |                  |        |        |  |  |  |
| Time Files C                                                               | Com                  |          |          |                  |        |        |  |  |  |
| Get Time 0<br>Set Time 9                                                   | âet Date<br>Set Date |          |          |                  |        |        |  |  |  |

Select the device you wish to connect to from the available options. If the device isn't displayed make sure the VAS is turned on and press the Find Button again. All VAS signs should be named VAS-XXXX where XXXX is the mac code for the sign. This naming convention should make it easy for you to distinguish your VAS signs from mobile phones and laptops.

| 🔜 Thermotor VA                                                             | S BT ET  |          |          |                  |        | _ 🗆 🗡  |  |  |
|----------------------------------------------------------------------------|----------|----------|----------|------------------|--------|--------|--|--|
| Bluetooth Com Port                                                         |          |          |          |                  |        |        |  |  |
| If you cannot connect to your bluetooth sign using the bluetooth controls. |          |          |          |                  |        |        |  |  |
| Please create a bluetooth com port.                                        |          |          |          |                  |        |        |  |  |
| Find                                                                       | 8        | 8        | 8        | 8                | 8      | 8      |  |  |
| Pair                                                                       | VAS-094F | VAS-86A9 | VAS-8730 | ISIS<br>Mk2-8740 | RN42-D | DaveBB |  |  |
| Connect                                                                    | 6        |          |          |                  |        |        |  |  |
| Discourses                                                                 | A32      |          |          |                  |        |        |  |  |
| Disconnect                                                                 |          |          |          |                  |        |        |  |  |
| · · · · · · · · · · · · · · · · · · ·                                      |          |          |          |                  |        |        |  |  |
| Time Files 0                                                               | Com      |          |          |                  |        |        |  |  |
|                                                                            |          |          |          |                  |        |        |  |  |
| Get Time                                                                   | Get Date |          |          |                  |        |        |  |  |
| Set Time                                                                   | Set Date |          |          |                  |        |        |  |  |
|                                                                            |          |          |          |                  |        |        |  |  |
|                                                                            |          |          |          |                  |        |        |  |  |
|                                                                            |          |          |          |                  |        |        |  |  |
|                                                                            |          |          |          |                  |        |        |  |  |
|                                                                            |          |          |          |                  |        |        |  |  |
|                                                                            |          |          |          |                  |        |        |  |  |
|                                                                            |          |          |          |                  |        |        |  |  |
|                                                                            |          |          |          |                  |        |        |  |  |
|                                                                            |          |          |          |                  |        |        |  |  |
|                                                                            |          |          |          |                  |        |        |  |  |

Once the device is selected, click the Connect button to connect to your select device.

| 🔡 Thermotor V/                                                             | AS BT ET      |               |               |                  |             | _ 🗆 🗵       |  |  |
|----------------------------------------------------------------------------|---------------|---------------|---------------|------------------|-------------|-------------|--|--|
| Bluetooth Com Port                                                         |               |               |               |                  |             |             |  |  |
| If you cannot connect to your bluetooth sign using the bluetooth controls. |               |               |               |                  |             |             |  |  |
| Please create a l                                                          | bluetooth cor | n port.       |               |                  |             |             |  |  |
| Find                                                                       | VAS-094F      | 8<br>VAS-86A9 | 8<br>VAS-8730 | ISIS<br>MF2.9740 | 8<br>RN42-D | 😮<br>DaveBB |  |  |
| Connect<br>Disconnect                                                      | 8<br>A32      |               |               | MK2-0740         |             |             |  |  |
| Time Files<br>Get Time<br>Set Time                                         | Com           |               |               |                  |             |             |  |  |

Once the device is connected its icon will turn green to indicate a successful connection.

| 🔡 Thermotor VA                                                             | S BT ET                             |          |          |                  |        |        |  |  |
|----------------------------------------------------------------------------|-------------------------------------|----------|----------|------------------|--------|--------|--|--|
| Bluetooth Com Port                                                         |                                     |          |          |                  |        |        |  |  |
| If you cannot connect to your bluetooth sign using the bluetooth controls. |                                     |          |          |                  |        |        |  |  |
| Please create a b                                                          | Please create a bluetooth com port. |          |          |                  |        |        |  |  |
| Find                                                                       | 8                                   | 8        | 8        | 8                | 8      | 8      |  |  |
| Pair                                                                       | VAS-094F                            | VAS-86A9 | VAS-8730 | ISIS<br>Mk2-8740 | RN42-D | DaveBB |  |  |
| Connect                                                                    |                                     |          |          |                  |        |        |  |  |
| Connoor                                                                    | ▲32                                 |          |          |                  |        |        |  |  |
| Disconnect                                                                 | 102                                 |          |          |                  |        |        |  |  |
|                                                                            |                                     |          |          |                  |        |        |  |  |
| Time Files (                                                               | Com                                 |          |          |                  |        |        |  |  |
|                                                                            |                                     |          |          |                  |        |        |  |  |
|                                                                            |                                     |          |          |                  |        |        |  |  |
| Get Time0                                                                  | Get Date                            |          |          |                  |        |        |  |  |
| Set Time                                                                   | Set Date                            |          |          |                  |        |        |  |  |
|                                                                            |                                     |          |          |                  |        |        |  |  |
|                                                                            |                                     |          |          |                  |        |        |  |  |
|                                                                            |                                     |          |          |                  |        |        |  |  |
|                                                                            |                                     |          |          |                  |        |        |  |  |
|                                                                            |                                     |          |          |                  |        |        |  |  |
|                                                                            |                                     |          |          |                  |        |        |  |  |
|                                                                            |                                     |          |          |                  |        |        |  |  |
|                                                                            |                                     |          |          |                  |        |        |  |  |
|                                                                            |                                     |          |          |                  |        |        |  |  |
|                                                                            |                                     |          |          |                  |        |        |  |  |

#### 5 Date/Time

This first tab Time has controls for reading and writing the signs date and time settings.

#### 5.1 Get Time

Pressing the Get Time button will get the current time setting from the sign.

| 🛃 Thermotor VA                                                             | S BT ET  |          |          |                  |        | _ 🗆 🗡  |  |  |
|----------------------------------------------------------------------------|----------|----------|----------|------------------|--------|--------|--|--|
| Bluetooth Com Port                                                         |          |          |          |                  |        |        |  |  |
| If you cannot connect to your bluetooth sign using the bluetooth controls. |          |          |          |                  |        |        |  |  |
| Please create a bluetooth com port.                                        |          |          |          |                  |        |        |  |  |
| Find                                                                       | 8        | 8        | 8        | 8                | 8      | 8      |  |  |
| Pair                                                                       | VAS-094F | VAS-86A9 | VAS-8730 | ISIS<br>Mk2-8740 | HN42-D | DaveBB |  |  |
| Connect                                                                    | 6        |          |          |                  |        |        |  |  |
| Disconnect                                                                 | A32      |          |          |                  |        |        |  |  |
| Disconnect                                                                 |          |          |          |                  |        |        |  |  |
|                                                                            |          |          |          |                  |        |        |  |  |
| Time Files 0                                                               | Com      |          |          |                  |        |        |  |  |
| 10:24                                                                      |          |          |          |                  |        |        |  |  |
| Get Time 0                                                                 | Get Date |          |          |                  |        |        |  |  |
| Set Time                                                                   | Set Date |          |          |                  |        |        |  |  |
|                                                                            |          |          |          |                  |        |        |  |  |
|                                                                            |          |          |          |                  |        |        |  |  |
|                                                                            |          |          |          |                  |        |        |  |  |
|                                                                            |          |          |          |                  |        |        |  |  |
|                                                                            |          |          |          |                  |        |        |  |  |
|                                                                            |          |          |          |                  |        |        |  |  |
|                                                                            |          |          |          |                  |        |        |  |  |
|                                                                            |          |          |          |                  |        |        |  |  |
|                                                                            |          |          |          |                  |        |        |  |  |
|                                                                            |          |          |          |                  |        |        |  |  |

#### 5.2 Set Time

Pressing the Set Time button will set the sign to the time in the text box. If the time retrieved from the sign is incorrect you can edit it in the text box to specify the new time.

#### 5.3 Get Date

Pressing the Get Date button will get the current date setting from the sign.

| 🔡 Thermotor ¥A                                                             | S BT ET      |          |          |                  |        |        |  |  |
|----------------------------------------------------------------------------|--------------|----------|----------|------------------|--------|--------|--|--|
| Bluetooth Com Port                                                         |              |          |          |                  |        |        |  |  |
| If you cannot connect to your bluetooth sign using the bluetooth controls. |              |          |          |                  |        |        |  |  |
| Please create a bl                                                         | luetooth com | n port.  |          |                  |        |        |  |  |
| Find                                                                       | 8            | 8        | 8        | 8                | 8      | 8      |  |  |
| Pair                                                                       | VAS-094F     | VAS-86A9 | VAS-8730 | ISIS<br>Mk2-8740 | RN42-D | DaveBB |  |  |
| Connect                                                                    | ø            |          |          |                  |        |        |  |  |
| Discourse                                                                  | 2<br>A32     |          |          |                  |        |        |  |  |
| Disconnect                                                                 |              |          |          |                  |        |        |  |  |
| ·                                                                          |              |          |          |                  |        |        |  |  |
| Time Files C                                                               | Com          |          |          |                  |        |        |  |  |
| 10:24 24                                                                   | 07-12        |          |          |                  |        |        |  |  |
| Get Time                                                                   | et Data      |          |          |                  |        |        |  |  |
|                                                                            | Set Date     |          |          |                  |        |        |  |  |
|                                                                            |              |          |          |                  |        |        |  |  |
|                                                                            |              |          |          |                  |        |        |  |  |
|                                                                            |              |          |          |                  |        |        |  |  |
|                                                                            |              |          |          |                  |        |        |  |  |
|                                                                            |              |          |          |                  |        |        |  |  |
|                                                                            |              |          |          |                  |        |        |  |  |
|                                                                            |              |          |          |                  |        |        |  |  |
|                                                                            |              |          |          |                  |        |        |  |  |
|                                                                            |              |          |          |                  |        |        |  |  |
|                                                                            |              |          |          |                  |        |        |  |  |

#### 5.4 Set Date

Pressing the Set Date button will set the signs date to the date entered into the text box. If the date retrieved from the sign is incorrect you can edit it in the text box to specify the new date.

#### 6 Files

The Files tab allows the user to view the files currently on the signs internal memory. From this screen the user can upload, download and delete files.

There will be several file type on your VAS sign. These include .log files which record activation information, .ini files which store the signs configuration and .vtf for calendar configuration files

| 🔡 Thermotor ¥A                                                             | S BT ET                                                                                                    |  |  |  |  |
|----------------------------------------------------------------------------|----------------------------------------------------------------------------------------------------|--|--|--|--|
| Bluetooth Com Port                                                         |                                                                                                    |  |  |  |  |
| If you cannot connect to your bluetooth sign using the bluetooth controls. |                                                                                                    |  |  |  |  |
| Please create a b                                                          | pluetooth com port.                                                                                                    |  |  |  |  |
| Find<br>Pair                                                               | Image: Second system         Image: Second system         Image: Se |  |  |  |  |
| Connect<br>Disconnect                                                      | 8<br>A32                                                                                                    |  |  |  |  |
| Time Files (                                                               | Com                                                                                                    |  |  |  |  |
| List Dir                                                                   | Download File from VAS Upload File to VAS Delete File from VAS                                                                                                    |  |  |  |  |
| File                                                                       | Size                                                                                                    |  |  |  |  |
| 24-07-12.CSV                                                               | 192 bytes                                                                                                    |  |  |  |  |
|                                                                            |                                                                                                    |  |  |  |  |
|                                                                            |                                                                                                    |  |  |  |  |
|                                                                            |                                                                                                    |  |  |  |  |
|                                                                            |                                                                                                    |  |  |  |  |
|                                                                            |                                                                                                    |  |  |  |  |
|                                                                            |                                                                                                    |  |  |  |  |
|                                                                            |                                                                                                    |  |  |  |  |
|                                                                            |                                                                                                    |  |  |  |  |
|                                                                            |                                                                                                    |  |  |  |  |
|                                                                            |                                                                                                    |  |  |  |  |

Press the List Dir button to update the file list.

#### 6.1 Download

Select a file from the list and press the Download File from VAS button to trigger the download process. First you will be asked to select how you want to save file using the Save As dialog box.

| Save As                                                          |                                                                                                    |                                                              |                       | ? ×          |
|------------------------------------------------------------------|----------------------------------------------------------------------------------------------------|--------------------------------------------------------------|-----------------------|--------------|
| Save jn:                                                         | 🗁 _stuff                                                                                                    | •                                                            | G 🦻 📂 🖽               |              |
| My Recent<br>Documents<br>Desktop<br>My Documents<br>My Computer | <ul> <li>_projects</li> <li>_VAS</li> <li>AddressPlugProgrammer</li> <li>Sim</li> <li>TX25_BSPv18B_WCE60.4</li> <li>AddressPlugProgrammer</li> <li>AddressPlugProgrammer</li> <li>AddressPlugProgrammer</li> <li>TEST-BB.TXT</li> <li>TEST-BB.TXT</li> <li>TEST-BBc.TXT</li> <li>TEST-BBc.TXT</li> <li>TEST-BBc.TXT</li> <li>TEST-BBc.TXT</li> <li>TEST-BBc.TXT</li> <li>TEST-BBc.TXT</li> <li>TEST-BBc.TXT</li> <li>TEST-BBc.TXT</li> <li>TEST-BBc.TXT</li> <li>TEST-BBc.TXT</li> <li>TEST-BBc.TXT</li> <li>TEST-BBc.TXT</li> <li>TEST-BBc.TXT</li> </ul> | TEST-CCX.TX<br>TX25_BSPv18<br>fi1<br>rar<br>_1.rar<br>_2.rar | T<br>3B_WCE60.di1.zip |              |
| My Network<br>Places                                             | File <u>n</u> ame: <b>24-07-1</b> 2                                                                                                    | 2.CSV                                                        | •                     | <u>S</u> ave |
|                                                                  | Save as type:                                                                                                    |                                                              | <b>_</b>              |              |

After saving the file the program will begin downloading. When the download is complete a dialog box will be displayed.

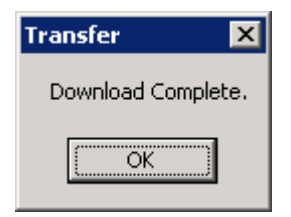

#### 6.2 Upload

Selecting the Upload File to VAS button will allow you to upload a file to the sign. After selecting a file the file will be uploaded to the VAS, a progress bar will show the progress of this upload.

| 🔡 Thermotor VA     | AS BT ET                                                      | × |  |  |
|--------------------|---------------------------------------------------------------|---|--|--|
| Bluetooth Com Port |                                                               |   |  |  |
| If you cannot con  | nnect to your bluetooth sign using the bluetooth controls.    |   |  |  |
| Please create a b  | bluetooth com port.                                           |   |  |  |
| Find               | 8 8 8 8 8                                                     |   |  |  |
| Pair               | VAS-094F VAS-86A9 VAS-8730 ISIS RN42-D DaveBB<br>Mk2-8740     |   |  |  |
| Connect            | 8                                                             |   |  |  |
| Disconnect         | A32                                                           | L |  |  |
|                    |                                                               |   |  |  |
| Time Files (       | Com                                                           |   |  |  |
| List Dir           | Download File from VAS Upload File to VAS Delete File from VA | s |  |  |
| File               | Size                                                          | - |  |  |
| 24-07-12.CSV       | 192 bytes                                                     |   |  |  |
|                    |                                                               |   |  |  |
|                    |                                                               |   |  |  |
|                    |                                                               | 1 |  |  |
|                    |                                                               | 1 |  |  |
|                    |                                                               | 1 |  |  |
|                    |                                                               |   |  |  |
|                    |                                                               |   |  |  |
|                    |                                                               |   |  |  |
|                    |                                                               | _ |  |  |
|                    |                                                               |   |  |  |
|                    |                                                               |   |  |  |

Once the upload is complete press the List Dir button to update the file list and show the new file.

| 🔡 Thermotor VA                                                          | AS BT ET                                                   |  |  |  |  |
|-------------------------------------------------------------------------|------------------------------------------------------------|--|--|--|--|
| Bluetooth Com Port                                                      |                                                            |  |  |  |  |
| If you cannot con                                                       | nnect to your bluetooth sign using the bluetooth controls. |  |  |  |  |
| Please create a b                                                       | pluetooth com port.                                        |  |  |  |  |
| Find                                                                    |                                                            |  |  |  |  |
| Pair                                                                    | VAS-094F VAS-86A9 VAS-8730 ISIS RN42-D DaveBB              |  |  |  |  |
|                                                                         | MK2-0740                                                   |  |  |  |  |
| Connect                                                                 | 8                                                          |  |  |  |  |
| Disconnect                                                              | A32                                                        |  |  |  |  |
|                                                                         |                                                            |  |  |  |  |
| Time Files I                                                            | Com 1                                                      |  |  |  |  |
|                                                                         |                                                            |  |  |  |  |
| List Dir Download File from VAS Upload File to VAS Delete File from VAS |                                                            |  |  |  |  |
| File                                                                    | Size                                                       |  |  |  |  |
| 24-07-12.CSV                                                            | 192 bytes<br>140398 bytes                                  |  |  |  |  |
| 1231-00.171                                                             | 140330 Bytes                                               |  |  |  |  |
|                                                                         |                                                            |  |  |  |  |
|                                                                         |                                                            |  |  |  |  |
|                                                                         |                                                            |  |  |  |  |
|                                                                         |                                                            |  |  |  |  |
|                                                                         |                                                            |  |  |  |  |
|                                                                         |                                                            |  |  |  |  |
|                                                                         |                                                            |  |  |  |  |
|                                                                         |                                                            |  |  |  |  |
|                                                                         |                                                            |  |  |  |  |
|                                                                         |                                                            |  |  |  |  |

#### 6.3 Delete

Selecting the Delete File from Vas button will allow you to delete a file from the sign. The selected file from the list will be deleted and you must press List Dir to update the file list.

### Appendix 1

| Issue A | Draft for comment | Date 06 Jun 12 |
|---------|-------------------|----------------|
| Issue B | Minor changes     | Date 20 Aug 12 |